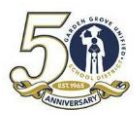

## 온라인 학생 등록 계정 만들기

1. enroll.ggusd.us 에 로그인하시고 "신입생 등록"을 클릭하십시오.

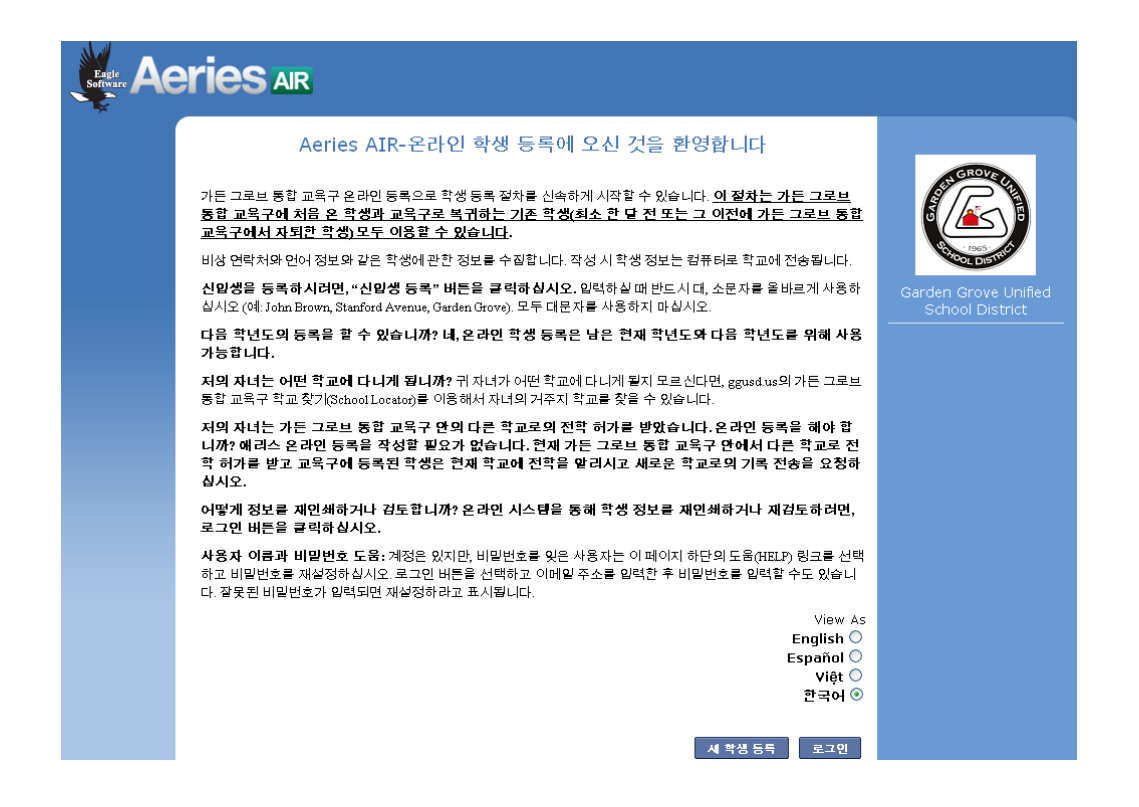

2. 학생의 등록 학년도를 선택하고 다음을 클릭하십시오.

| Aeries Air                                                                                                    |                                         |
|----------------------------------------------------------------------------------------------------|-----------------------------------------|
| <u>English</u> <u>Español</u> <u>Viêt</u> 한국어                                                                                            |                                         |
| 년도 선택<br>등록할 학년도를 선택하시오.<br>2015 - 2016, 현재 학년도<br>2015 - 2016, 현재 학년도<br>2016 - 2017, Pre-Enrollment<br>실자 글 지적 하기 전에 아대의 중요 정보를 읽으십시오. | Garden Grove Unified<br>School District |

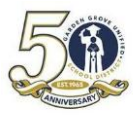

## GARDEN GROVE UNIFIED SCHOOL DISTRICT AIR - STUDENT ENROLLMENT

## 아래의 필수 정보를 확인하십시오:

| Aeries Air |                                                                                                    |                                         |  |
|------------|----------------------------------------------------------------------------------------------------|-----------------------------------------|--|
|            | <u>English</u> <u>Español</u> <u>Viêt</u> 한국어                                                                 |                                         |  |
|            | 요구되는 정보                                                                                                    | GROVE                                   |  |
|            | 릘 이 페이지 프린트                                                                                                   |                                         |  |
|            | 새로운 학생을 등록하기 위해, 귀하는 다양한 정보를 제공해야 합니다. 계속하기 전에 이 모든 정보를 소지하고<br>있어야 합니다. 만일 그렇지 않다면, 다 가지고 계실 때 다시 시작하시기 바랍니다 |                                         |  |
|            | 새로운 학생을 등록한 후, 어떤 정보는 다른 자녀를 추가적으로 등록학때 재사용할 수 있습니다.                                                          | COL DIST.                               |  |
|            | 필요한 정보:                                                                                                    | Garden Grove Unified<br>School District |  |
|            | • 가든 그로브 통합 교육구 구역 안의 유효한 주소<br>• 주치의 이름과 전화번호                                                                |                                         |  |
|            | 계속하기 위해 "Next(다음)"을 클릭하시오                                                                                     |                                         |  |
|            |                                                                                                    |                                         |  |
|            |                                                                                                    |                                         |  |
|            |                                                                                                    |                                         |  |
|            | 下一步                                                                                                    |                                         |  |

- 3. 다음을 클릭하십시오.
- 계정을 만들 때 사용하고 싶으신 이메일 주소와 비밀번호를 입력하십시오. 계정
  만들기를 클릭하십시오.

| Aeries Air |                                               |                                          |                                         |
|------------|-----------------------------------------------|------------------------------------------|-----------------------------------------|
|            | <u>English</u> <u>Español</u> <u>Viêt</u> 한국어 |                                          |                                         |
|            | 로-                                            | 그인                                       |                                         |
|            | 여기 처음 접속하셨습니까? 그렇다면 새 계정을 만드시기 바랍니다           |                                          | ST GROVER                               |
|            | 기존 사용자                                        | 새 계정 옅기                                  |                                         |
|            | 귀하의 이메일 주소와 비밀 번호로 로그인 하시오:                   | 새 계정을 만들기 위해 귀하의 이메일 주소와 비밀<br>번호를 입력하시오 | Stool DISTRIC                           |
|            | 이메일 주소:                                       | 귀하의 이름을 입력하시오:                           | Garden Grove Unified<br>School District |
|            | 비밀 번호:                                        | 이메일 주소:                                  |                                         |
|            |                                               | 비밀 번호:                                   |                                         |
|            |                                               | 비밀번호를 재차 입력하시오:                          |                                         |
|            | 로그인                                           | Create account                           |                                         |

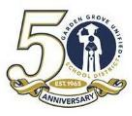

5. 서비스 약관을 읽으신 후, "**동의함**" 상자에 표시하고 **다음**을 클릭하십시오.

| 서비스 약관                                                                                                    | AT GROVE U.                        |
|----------------------------------------------------------------------------------------------------|------------------------------------|
| Terms of Use(사용 약관)을 검토하시고 계속 진행하기 위해 "I agree(동의함)"을 클릭하시오<br>본인은 상기 정보가 모두 사실이며 정확하다는 것을 위증 시 캘리포니아 주법에 의거<br>하여 위증 처벌을 받게 됨을 인지하고 선서합니다. | Garden Grove Un<br>School District |
| □나는 동의합니다                                                                                                    |                                    |

6. 학생의 이름, 생일, 등록 학년을 입력하십시오. **다음**을 클릭하십시오.

| Entrant Aeries Air                                                                                                    |                                         |
|----------------------------------------------------------------------------------------------------|-----------------------------------------|
| <u>English Español Viêt</u> 한국어                                                                                                    |                                         |
| 학생의 법적 이름(성이 아닌 이름만):<br>학생의 해칭(선택적):<br>학생의 법적 미들 네일(선택적):<br>학생의 법적 미들 네일(선택적):<br>학생의 법적 성(이름 중에서 성만):<br>학생의 이름에 불는 정미사( 주니어, 시니어 2세 3세 등등):<br>- ♥<br>학생이 출생한 날짜:<br>Month ♥ Day ♥ 면도 ♥<br>이 학생이 등록할 학년과 프로그램을 선택하시오:<br>학년이나 프로그램을 선택하시오 ♥ | Garden Grove Unified<br>School District |
| <b>下</b> −#                                                                                                    |                                         |

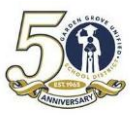

7. 학생의 주소 정보를 입력하고 다음을 클릭하십시오.

| Software AC | <b>ries</b> ar                                                                                                   |                                         |
|-------------|----------------------------------------------------------------------------------------------------|-----------------------------------------|
|             | <u>English Español Viêt</u> 한국어                                                                                  |                                         |
|             | 학생의 주소<br>같 주소 (예, "123 Main Street"):<br>Enter address<br>유닛이나 아파트 번호:<br><br>City:<br><br>학생의 집 우편번호(Zipcode): | Garden Grove Unified<br>School District |
|             | 작중이 거수하고 있는 수:<br>California                                                                                     |                                         |
|             | 이전 下一步                                                                                                    |                                         |

입력하신 주소에 근거하여 시스템은 학생이 다니게 될 학교를 지정하게 됩니다. **다음**을 클릭하십시오.

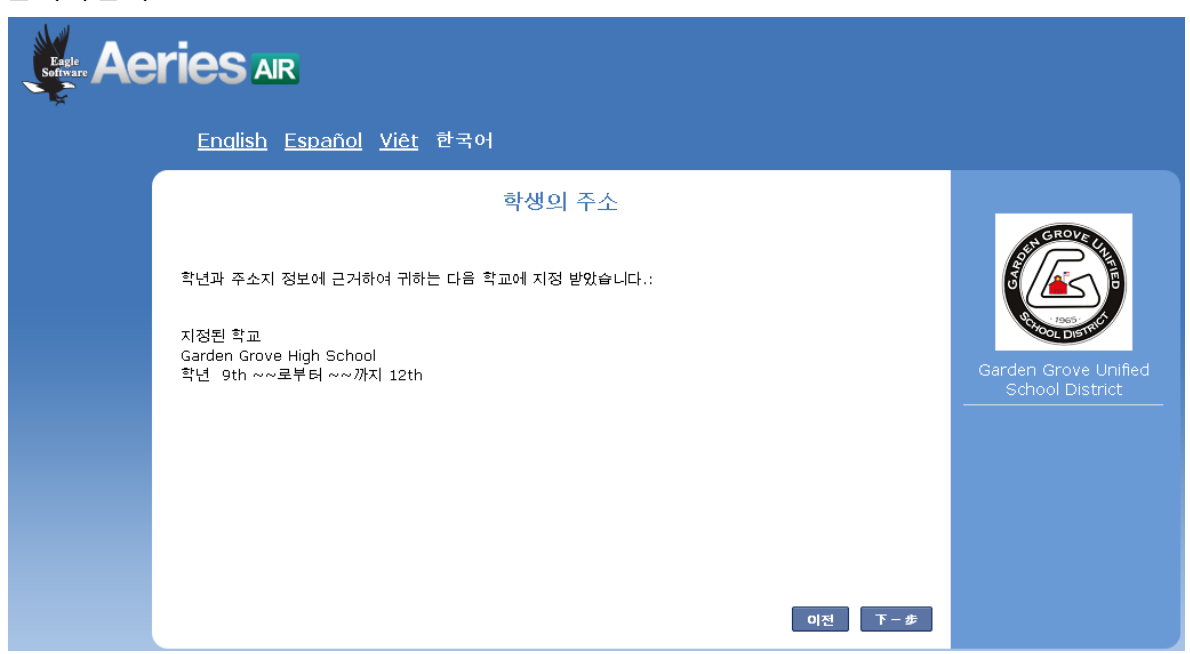

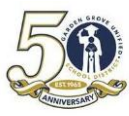

8. 계정이 만들어졌다는 이메일을 받으시게 됩니다.

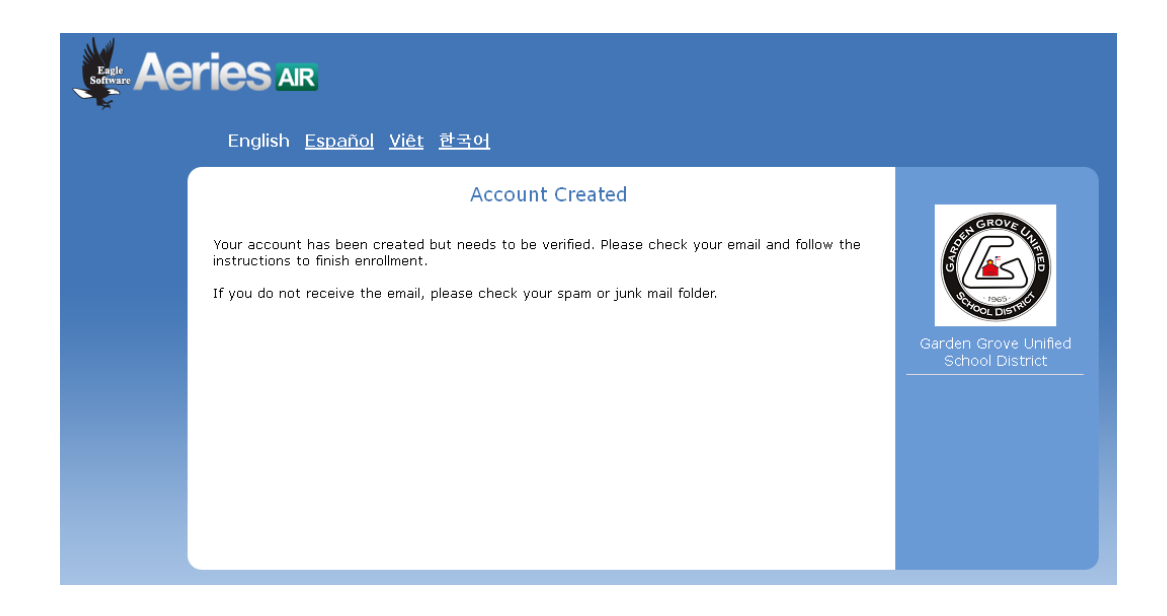

- 9. 이메일에 로그인하셔서 계정 인증을 하십시오.
- 10. 계정 인증 링크를 클릭하시면 다음의 메시지를 보시게 됩니다.

| Seftware AC | <b>ries</b> ar                                                                           |      |                      |
|-------------|------------------------------------------------------------------------------------------|------|----------------------|
|             | English <u>Español</u> <u>Viêt</u> 한국어                                                   |      |                      |
|             | New account email verification                                                           |      |                      |
|             | Thank you for verifing your email address. Click "Next" to begin the enrollment process. |      | Garden Grove Unified |
|             |                                                                                          |      | School District      |
|             |                                                                                          |      |                      |
|             |                                                                                          | Next |                      |

11. **다음**을 클릭하시면 다시 홈페이지(enroll.ggusd.us)로 되돌아가게 됩니다. 이메일과 비밀번호로 로그인하십시오.

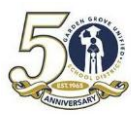

## <u>등록 절차</u>

로그인하시면 자녀의 등록 기록을 만들기 위해 필요한 정보를 입력하셔야 합니다. 각 페이지마다 **다음**을 클릭하시고 마지막 페이지에 **제출하고 끝내기**를 클릭하셔야 합니다. 아래는 각 페이지의 목록과 그 순서입니다.

- 1. 학생 일반 정보
- 2. 언어 정보
- 3. 함께 사는 학부모 정보
- 4. 타주 연락처 정보 (없으시면 빈칸으로 놔두고 다음을 클릭하십시오.)
- 5. 접근 금지인
- 6. 주치의 정보
- 7. 비상 연락인 (시스템에는 4 명의 연락인 자리가 있지만 1 명만 입력하셔도 다음으로 넘어갈 수 있습니다. 하지만 적어도 비상 연락인 2 명을 입력하시길 권합니다.)
- 8. 기타 교육구 등록
- 9. 보충 질문
- 5록 확인 이 페이지에는 정보를 변경하거나 추가할 수 있는 수정 기능이 있습니다. 모든 것이 정확해 보이면 제출하고 끝내기를 클릭하십시오.

절차를 마치시면 기록 보관을 위해 사본을 인쇄하실 수도 있습니다.